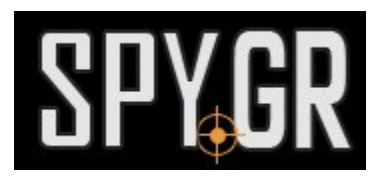

## ΙΡ ΚΆΜΕΡΑ ΓΙΑ ΕΞΩΤΕΡΙΚΉ ΕΓΚΑΤΆΣΤΑΣΗ 1080Ρ

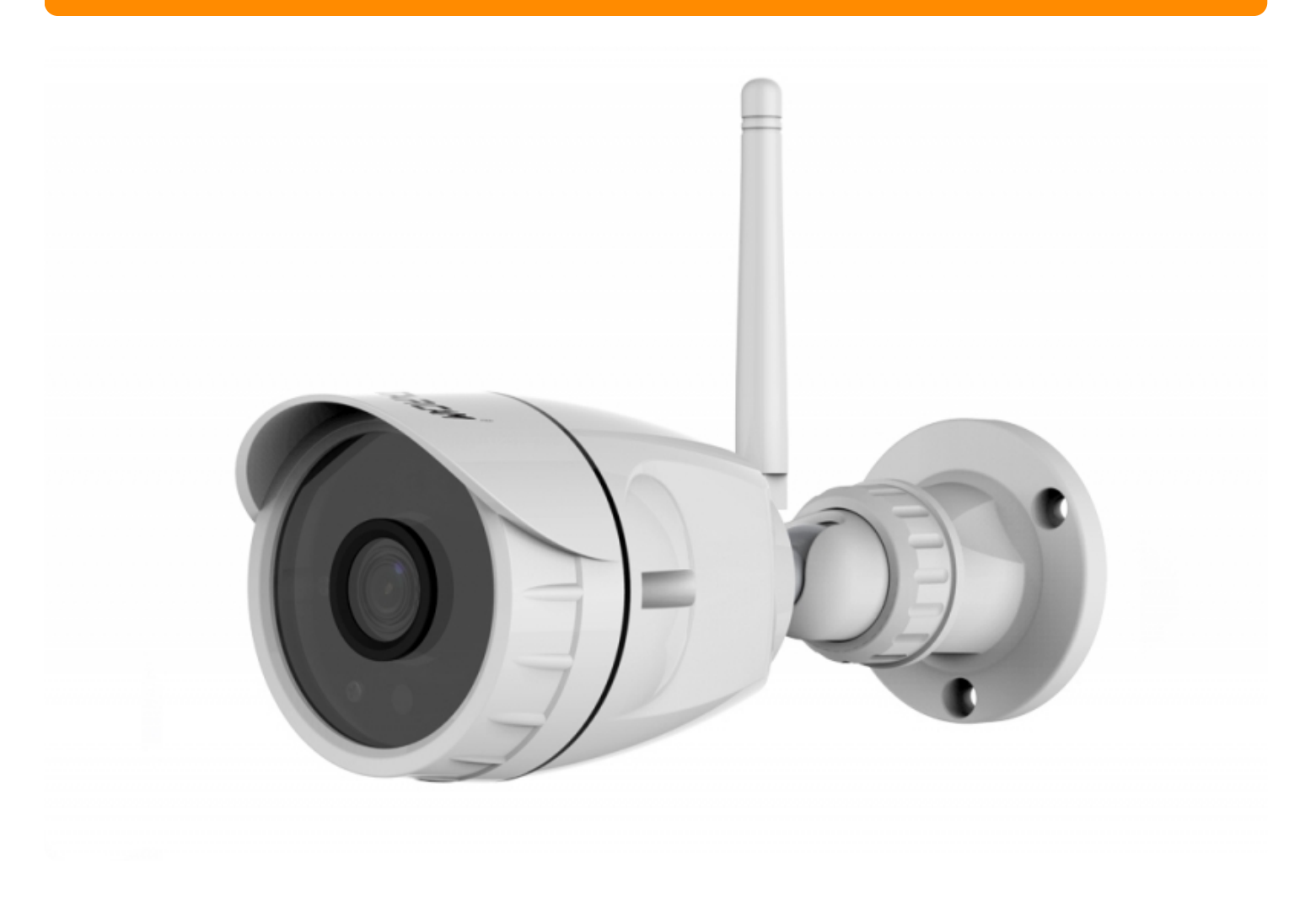

## ΟΔΗΓΙΕΣ ΧΡΗΣΗΣ

 Τοποθετήστε την κάρτα μνήμης στην θύρα και συνδέστε την κάμερα με το ρεύμα. Συνδέστε την κάμερα με LAN καλώδιο στο ρούτερ σας. Κατεβάστε την δωρεάν εφαρμογή Eyecloud για Android και για iPhone στην κινητή σας συσκεύη και ανοίξτε την εφαρμογή/ Πατήστε ADD device για να προσθέσετε την κάμερα.

|                            |                  | 20:19 🖻 🕅 💦 🖗 |
|----------------------------|------------------|---------------|
|                            | Начална страница | $\oplus$      |
|                            | Начална страница |               |
| Concernance<br>Concernance | Нацариа страница | O<br>Maa      |

2. Απο το επόμενο μενού επιλέξτε IP camera για να προσθέσετε την συσκεύη.

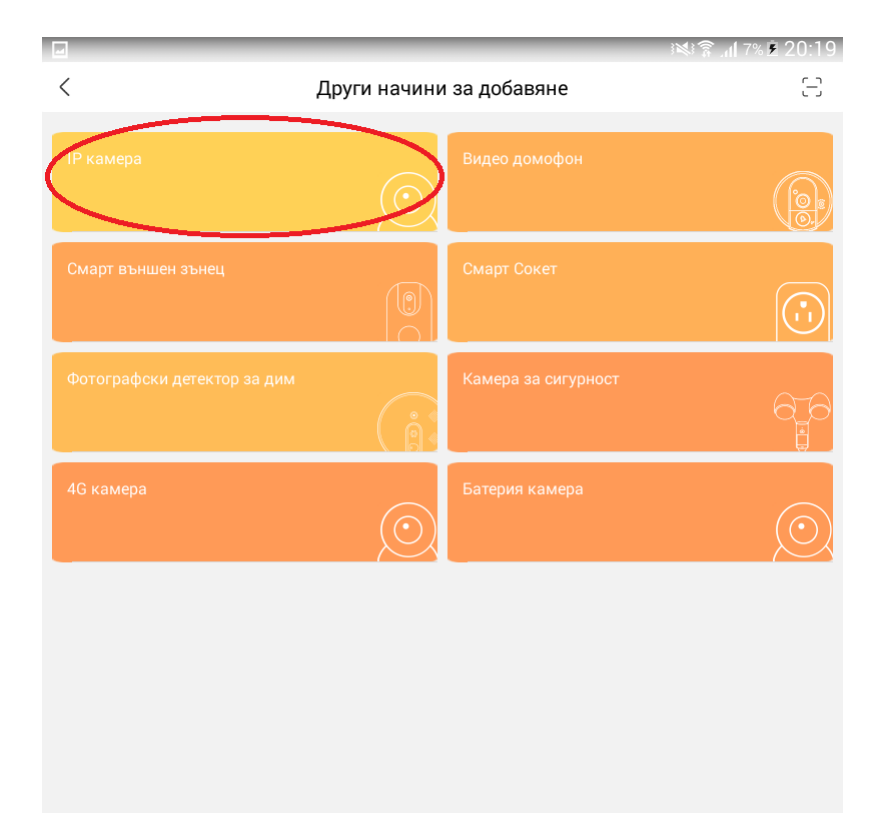

3. Επιλέξτε σύνδεση με καλώδιο.

|          |                                                                                       | 20:19 🖻 🕫 🕬 |
|----------|---------------------------------------------------------------------------------------|-------------|
| <        | Добавяне на устройство                                                                |             |
| <u>(</u> | ) Начин на звукова вълна                                                              | >           |
| Из       | ползвайте звукова вълна и технология SmartLink, за да конфигурирате WiFi на камерата  |             |
| 0        | Кабелна връзка                                                                        | >           |
| Свт      | ържете устройството към рутера с мрежов кабел и добавете камерата                     |             |
|          | ) АР точка за добавяне                                                                | >           |
| За       | да използвате този метод на добавяне, когато няма мрежа и е в режим WiFi гореща точка |             |
| Ę.       | Ръчно добавяне                                                                        | >           |
| За       | да добавите ръчно, въведете UID и парола                                              |             |
|          |                                                                                       |             |

4. Σιγουρευτείτε οτι η κάμερα είναι συνδεδεμένη στην LAN θύρα του ρούτερ και η κινητή συσκευή είναι συνδεδεμένη στο ασύμρατο δίκτυο του ρούτερ.

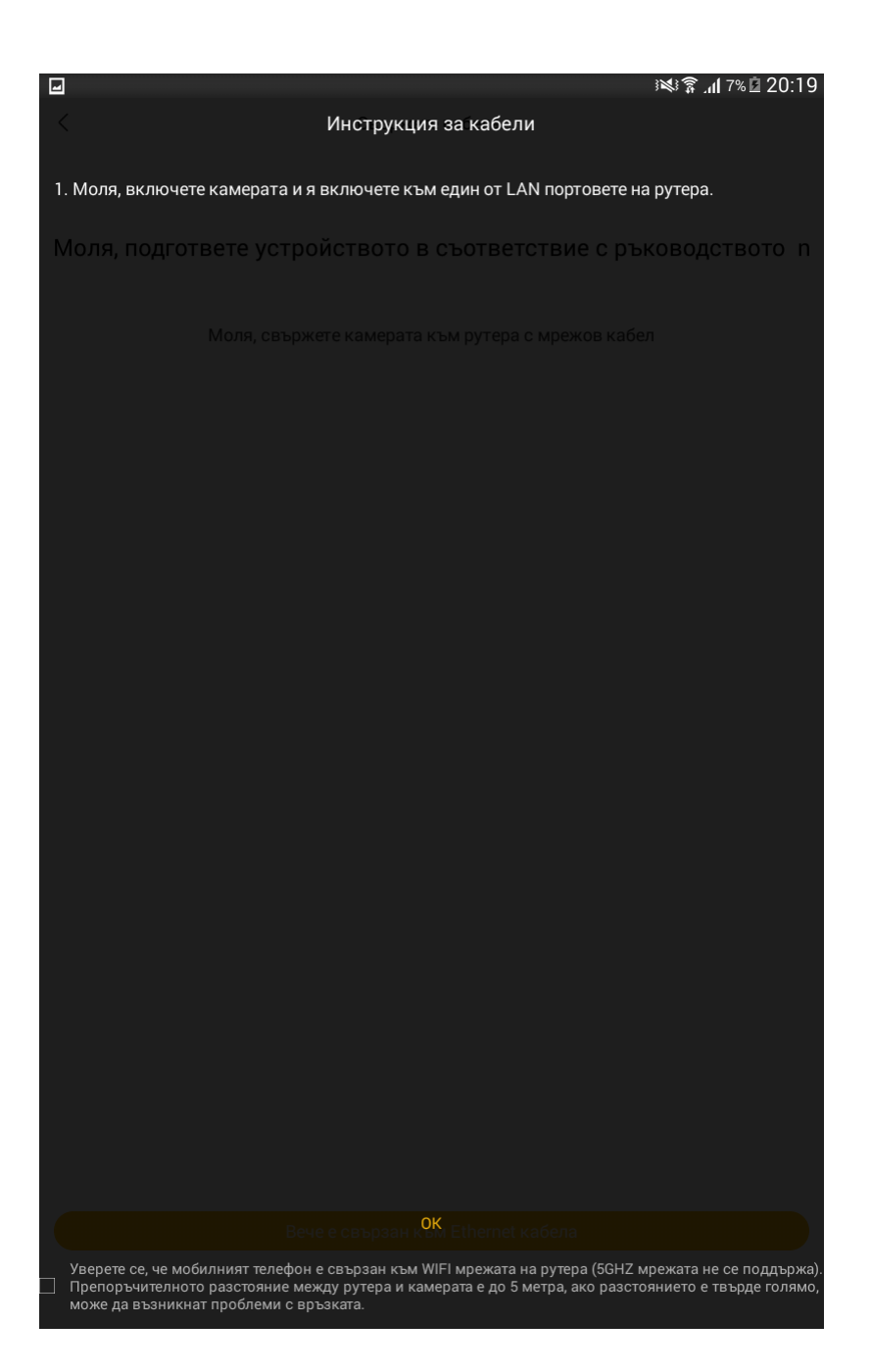

5. Εάν όλα είναι έτσι, πατήστε το ΟΚ.

20:20 🖻 ۳% 🖌 📚 🕪

Свържете кабела.

## Моля, подгответе устройството в съответствие с ръководството n

Моля, свържете камерата към рутера с мрежов кабел

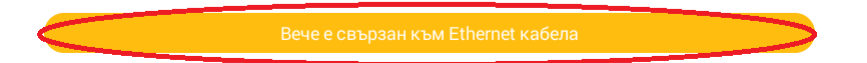

6. Η συσκεύη θα σαρώσει για συνδεδεμένη κάμερα στο δίκτυο.

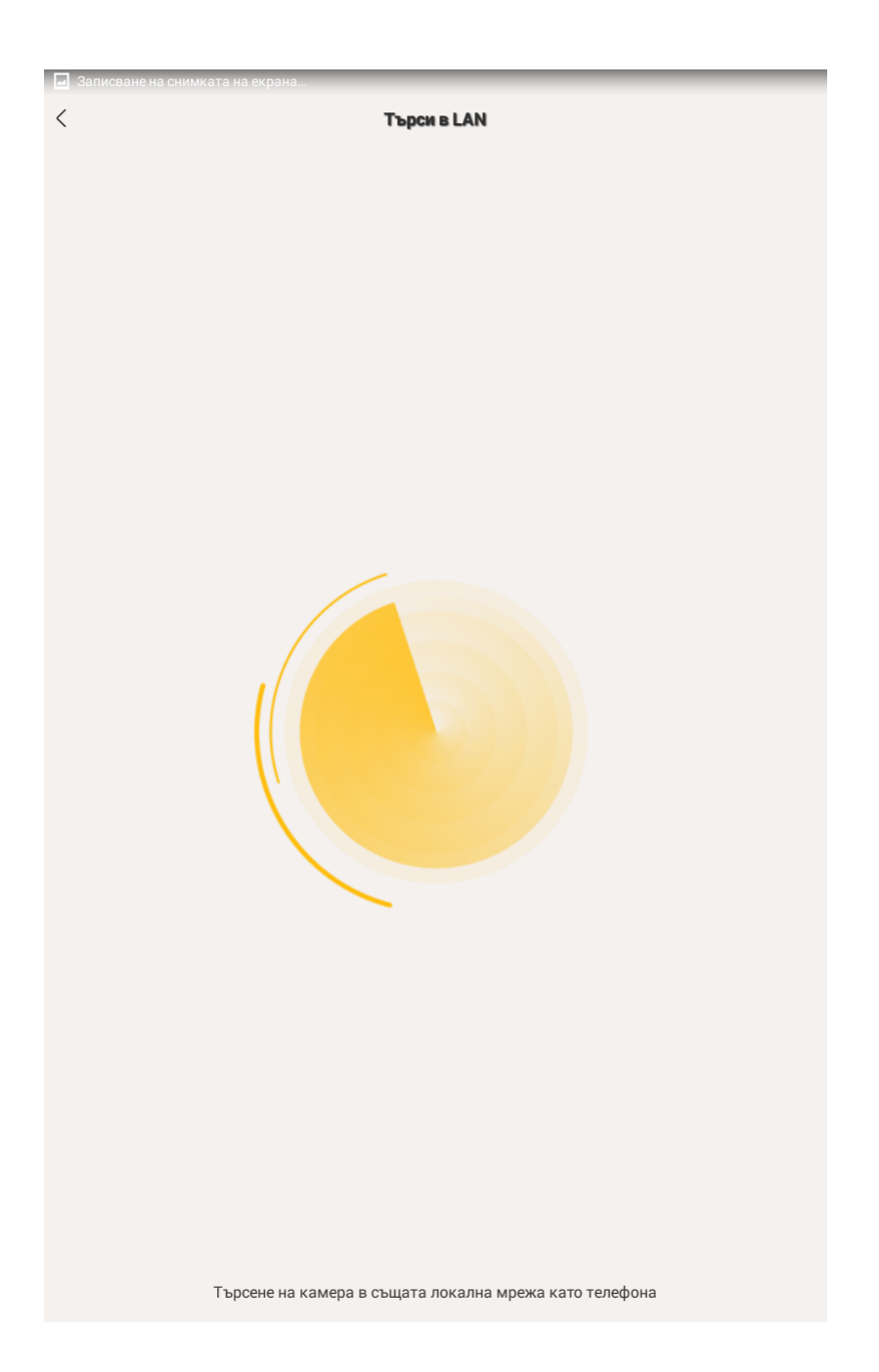

7. Όταν βρεί την κάμερα εισάγετε όνομα και κωδικό πρόσβασης.(Ο εργοστασιακός κωδικός πρόσβασης είναι 888888 ).

| < Търси в LAN                         |   |  |  |
|---------------------------------------|---|--|--|
|                                       |   |  |  |
|                                       |   |  |  |
| ×                                     |   |  |  |
| Намерено: "VSTG622700WHBPF" добавяне? |   |  |  |
| Name: NetCam1                         |   |  |  |
| PWD: •••••                            |   |  |  |
| Добавете                              |   |  |  |
| Изпращане                             |   |  |  |
|                                       |   |  |  |
| 1 2 3 4 5 6 7 8 9 0 🛤                 |   |  |  |
| @ # \$ % & - + ( ) Готово             |   |  |  |
| ~[< \ = * " ' : ; ! ? ~[·             | × |  |  |
| ABC , _ QWERTY / . 😌                  |   |  |  |

8. Όταν συνδεθεί με επιτυχία η κάμερα, θα την δείτε στην αρχική σελίδα της εφαρμογής.

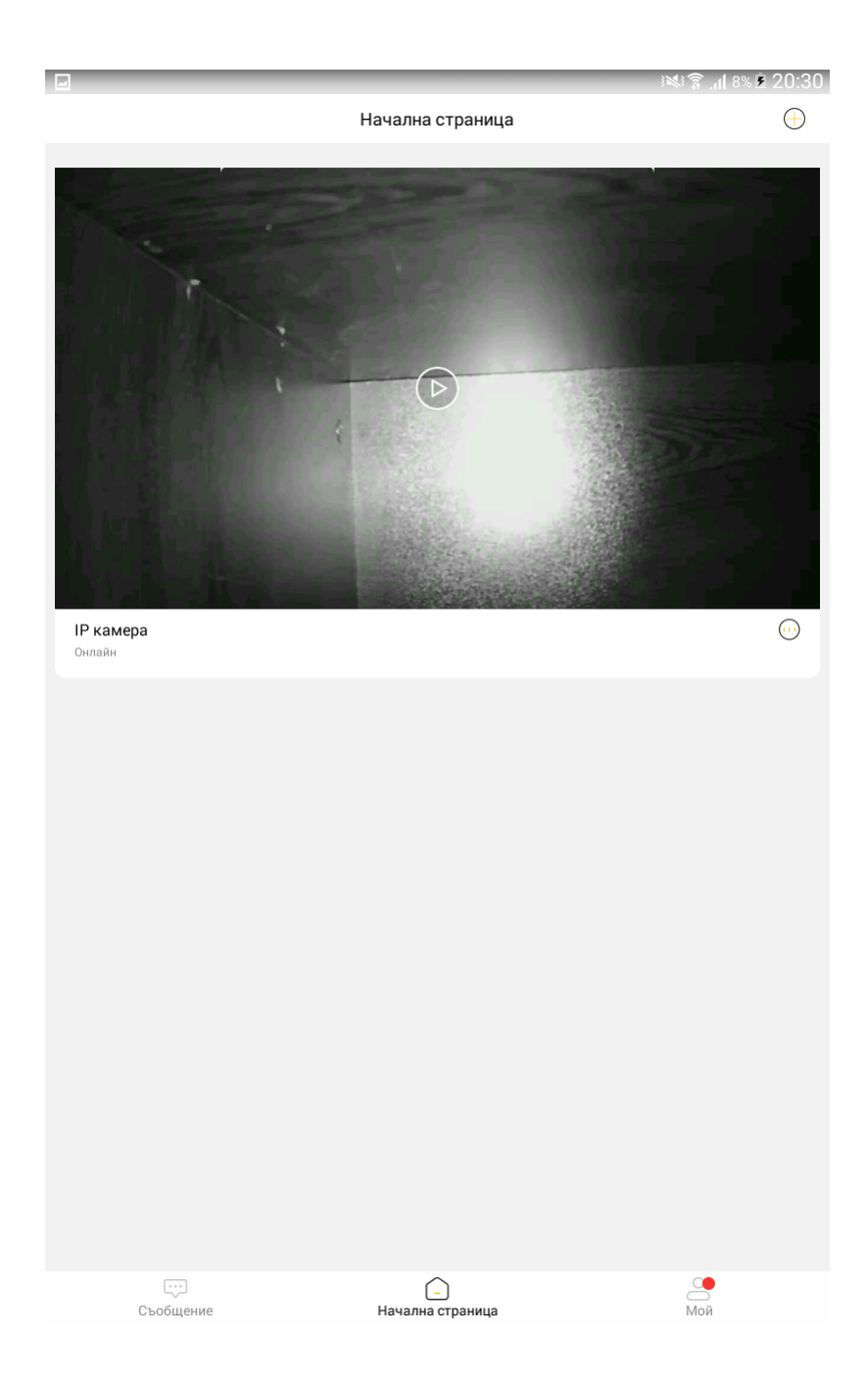

9. Εάν πατήσετε τον τροχό μπορείτε να δείτε όλες τις επιπλέον ρυθμίσεις που έχετε την δυνατότητα να χειριστείτε, όπως, ήχο, καταγραφές, Wi-fi, ειδοποιήσεις κτλ.

... Съобщение

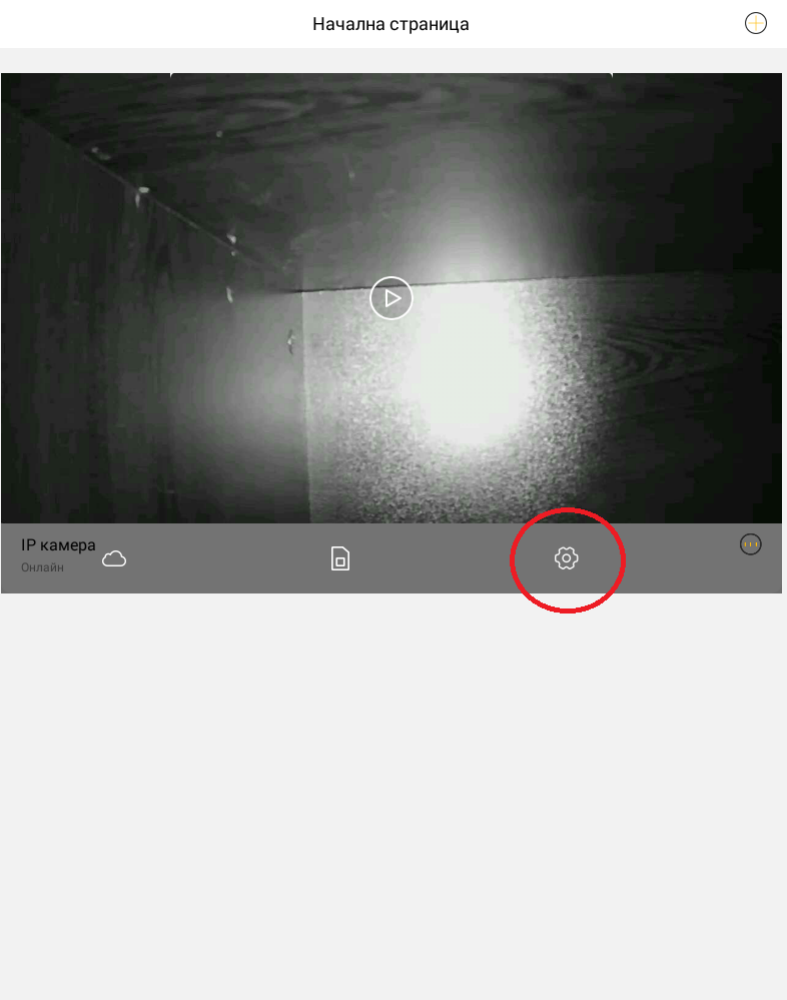

10. Εδώ μπορείτε να κάνετε όλες τις ρυθμίσεις που χρειάζεστε.

<mark>-</mark> Начална страница \_\_\_\_\_ Мой

| <         | Основни параметри                                                                                            |   |  |  |
|-----------|----------------------------------------------------------------------------------------------------|---|--|--|
| No. 1     |                                                                                                    |   |  |  |
|           | IP камера []<br>UID:VSTG622700WHBPF<br>MAK адрес:E0:09:BF:10:85:ED<br>Време за активиране2020-02-14 01:44:18 |   |  |  |
| основа    |                                                                                                    |   |  |  |
| 🚹 Лепенка | та е върху устройството                                                                                      |   |  |  |
| • Настрой | іки за изображение / звук                                                                                    | > |  |  |
| Мрежа     |                                                                                                    |   |  |  |
| 💮 Настрой | іки на WiFi                                                                                                  | > |  |  |
| store     |                                                                                                    |   |  |  |
| 🗍 Настрой | іки за запис на TF карти                                                                                     | > |  |  |
| Сигурност |                                                                                                    |   |  |  |
| 🌲 Извести | e                                                                                                    | > |  |  |
| 🔒 Парола  |                                                                                                    | > |  |  |
| Система   |                                                                                                    |   |  |  |
| 1 Firmwar | e                                                                                                    | > |  |  |
| 🔿 Рестарт | иране                                                                                                    |   |  |  |
|           |                                                                                                    |   |  |  |
|           | Delete                                                                                                    |   |  |  |
|           |                                                                                                    |   |  |  |
|           |                                                                                                    |   |  |  |
|           |                                                                                                    |   |  |  |
|           |                                                                                                    |   |  |  |
|           |                                                                                                    |   |  |  |
|           | Delete                                                                                                    |   |  |  |

T

Και άλλα προϊόντα από την ίδια κατηγορία Προς το προϊόν "ΙΡ κάμερα για εξωτερική εγκατάσταση 1080P" Copyright 2005 - 2017 Spy.gr